| F9164-A RTU 遥测终端 | 文档版本          | 密级     |
|------------------|---------------|--------|
|                  | V1. 0. 2      |        |
| 加度而她仍日           | 产品名称: F9164-A | 共 32 页 |

# F9164-A RTU 遥测终端机使用说明书

此说明书适用于下列型号产品:

| 型号      | 产品类别      |
|---------|-----------|
| F9164-A | RTU 遥测终端机 |

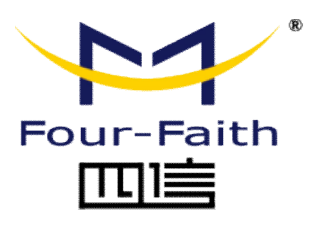

客户热线: 400-8838 -199 电话: +86-592-6300320 传真: +86-592-5912735 网址: <u>www.four-faith.com</u> 地址: 厦门集美软件园三期 A06 栋 11 层

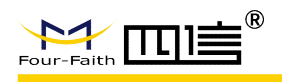

# 文档修订记录

| 日期         | 版本     | 说明       | 作者   |
|------------|--------|----------|------|
| 2019-02-11 | V1.0   | 初始版本     | 钟超   |
| 2019-03-7  | V1.0.1 | 初始版本(修订) | Feng |
| 2019-06-15 | V1.0.2 | 修正版      | Feng |

### 著作权声明

本文档所载的所有材料或内容受版权法的保护,所有版权由厦门四信通信科技有限公司 拥有,但注明引用其他方的内容除外。未经四信公司书面许可,任何人不得将本文档上的任 何内容以任何方式进行复制、经销、翻印、连接、传送等任何商业目的的使用,但对于非商 业目的的、个人使用的下载或打印(条件是不得修改,且须保留该材料中的版权说明或其他 所有权的说明)除外。

### 商标声明

Four-Faith、四信、<sup>Four-Faith</sup> 、 Four-Faith **①** 章<sup>®</sup>、 为系厦门四信通信科技有限公司 注册商标,未经事先书面许可,任何人不得以任何方式使用四信名称及四信的商标、标记。

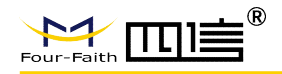

# 产品外形图

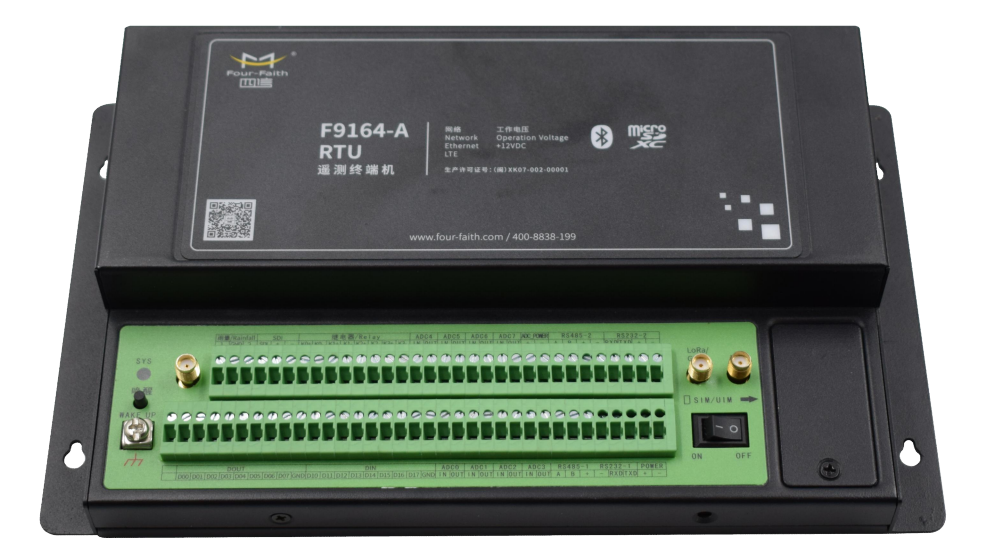

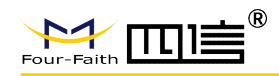

| 第一章 产品简介          | 6  |
|-------------------|----|
| 1.1 产品概述          | 6  |
| 1.2 产品特点          | 7  |
| 1.3 产品规格          | 8  |
| 第二章 安装            | 11 |
| 2.1 概述            | 11 |
| 2.2 开箱            | 11 |
| 2.3 安装与电缆连接       | 11 |
| 2.4 电源说明          | 19 |
| 2.5 指示灯说明         | 19 |
| 2.6 设备固定说明        | 19 |
| 2.7 设备防雷说明        | 19 |
| 第三章 RTU 功能说明      | 20 |
| 3.1 工作模式          | 20 |
| 3.2 定时采集预设置的传感器数据 | 21 |
| 3.3 触发采集雨量数据      | 21 |
| 3.4 整点上报采集数据      | 21 |
| 3.5 预警触发加报实时数据    | 22 |
| 3.6 本地存储采集数据      | 22 |
| 3.7 人工置数          | 22 |
| 3.8 远程查询实时数据      | 22 |
| 3.9 远程查询时段数据      | 23 |
| 3.10 电池电压上报功能     | 23 |
| 3.11 图片拍照         | 23 |
| 3.12 主备中心功能       | 23 |
| 3.13 参数配置         |    |
| 3.14 远程管理         | 24 |
| 第四章 参数配置          |    |
| 第五章 程序升级          |    |
| 5.1 本地升级          |    |
| 5.2 远程升级          |    |
| 附录                |    |
| 超级终端              |    |

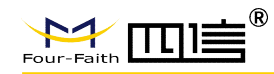

# 第一章 产品简介

### 1.1 产品概述

F9164-A 遥测终端机集传统遥测终端机功能与 2G/3G/4G/Ethernet/NB-IOT/LoRa 等通信 功能于一体,实现水文/水资源/环保 212/TCP Modbus/MQTT 等数据的采集、存储、控制、报 警及传输等综合功能。

F9164-A 采用高性能的工业级 32 位通信处理器和工业级无线模块,以嵌入式实时操作 系统为软件支撑平台,提供翻斗式雨量计接口、RS232、RS485、以太网、TF 卡、SDI-12、 模拟量输入、开关量输入、开关量输出和继电器接口,可满足各种不同水文/水资源及其它 应用需求。同时支持低功耗蓝牙 BLE,方便现场调试和参数配置。

该产品可广泛适用于智慧城市项目建设中的城市内涝积水,污水水质监测,城市管道监测,雨量站监测和压力点监测等;适用于现有水利项目的雨量点监测,河道水雨情监测,水 库水雨情监测,流量站,灌区,明渠监测等;适用于智慧水务项目的水厂自动化监测,水质 在线监测,供水管网监测,大用水户监测,二次供水监测等;适用于地质灾害项目的崩塌、 滑坡点监测,泥石流监测,表面\深部位移监测,土壤含水率监测,地声监测,孔隙水渗压 自动监测,雨量、地表水位检测等。

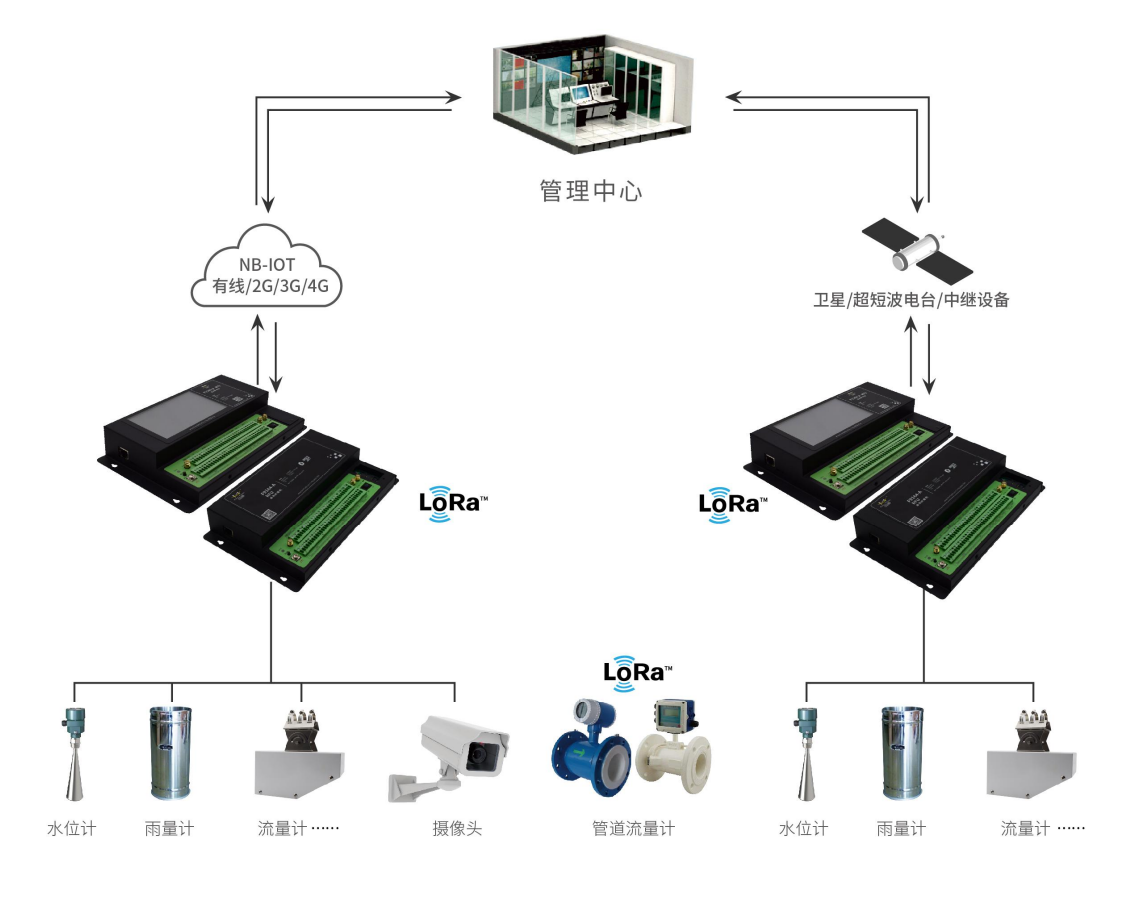

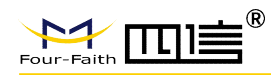

# 1.2 产品特点

### 遵循标准

- □ SLT 180-2015 水文自动测报系统设备遥测终端机
- □ SLT 102-1995 水文自动测报系统设备基本技术条件
- □ SL61-2003 水文自动测报系统技术规范
- □ SZY203-2016 水资源监测设备技术要求
- □ SZY205-2016 水资源监测设备质量检验

### 符合规约

- ◆ 《水文监测数据通信规约》
- ◆ 《水资源监测数据传输规约》

### 主要功能

- □ 雨量触发采集
- □ 定时数据采集、上报及存储
- □ 预警加报
- □ 可同时支持多种通讯方式
- □ 支持 LoRa 采集数据方式
- □ 支持 APP (蓝牙) 配置功能
- □ 支持设备电压监测功能
- □ 支持图片抓拍功能
- □ 支持人工置数功能
- □ 支持串口显示、配置和调试功能
- □ 远程查询实时数据及历史数据
- □ 本地导出历史数据

#### 产品特点

◆ 一体化设计: 集遥测终端机功能与 2.5G/3G/4G/Ethernet/LoRa/NB-IoT 传输功能于一体, 实现水文/水资源数据的采集、存储、控制、报警及传输等综合功能。

◆ 工业级设计: 宽温设计, 耐高低温, 耐强电磁干扰。适用于各种恶劣的现场。采用完备 的系统保护机制和防掉线机制, 保证终端永远在线。

◆ 接口丰富、标准易用:提供2个翻斗式雨量计接口、2个 RS232 接口、2个 RS485 接口、 1个 SDI-12 接口、8 路模拟量输入接口、8 路开关量输入接口、8 路开关量输出接口,4 路 继电器输出接口、1个以太网接口、1个 TF 卡接口。

◆ 大容量数据存储空间:提供 32MB 的内部 FLASH 和外部 TF 卡数据存储空间,可存储 10 年以上的采集数据。

◆ 多种通信方式: GPRS/CDMA/3G/4G /LoRa/ NB-IoT/Ethernet 为主传输通道、短信为备份 传输通道; 可选北斗、卫星、PSTN、超短波、微波、ZigBee 等通信方式。

◆ 低功耗设计:支持多种工作模式(包括自报式、查询式、兼容式等),最大限度降低功耗。

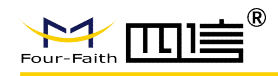

◆ 本地配置方式: 支手机蓝牙 APP 和串口配置方式。

◆ 远程管理功能: 支持远程参数配置(同时支持平台配置方式和短信配置方式)、远程程序升级。提供功能强大的中心管理软件,方便设备管理(可选)。

### 稳定可靠

- ◆ 采用高性能工业级无线模块
- ◆ 采用高性能工业级 32 位通信处理器
- ◆ 宽电源输入(DC 5~36V)
- ◆ WDT 看门狗设计,保证系统稳定
- ◆ RS232/RS485 接口内置 15KV ESD 保护
- ◆ SIM/UIM 卡接口内置 15KV ESD 保护
- ◆ 电源接口内置反相保护和过压保护
- ◆ 天线接口防雷保护(可选)

# 1.3 产品规格

#### 无线参数

| 项目    | 内容                                                          |
|-------|-------------------------------------------------------------|
| 无线模块  | 工业级无线模块                                                     |
| 标准    | 可支持: FDD-LTE、TD-LTE、CDMA2000 1xEV-DO、WCDMA、TD-SCDMA、CDMA1X、 |
|       | GPRS/EDGE                                                   |
|       | 可选单模、多模或全网通讯                                                |
| 理论带宽  | FDD-LTE: 下行速率 100Mbps, 上行速率 50Mbps                          |
|       | TD-LTE: 下行速率 61Mbps, 上行速率 18Mbps                            |
|       | WCDMA: 下行速率 42Mpbs, 上行速率 5.76 Mbps                          |
|       | TD-SCDMA: 下行速率 4.2Mbps, 上行速率 2.2Mbps                        |
|       | CDMA2000 1xEV-DO Rev. A: 下行速率 3.1Mbps, 上行速率 1.8Mbps         |
|       | GPRS/EDGE: 速率 171.2kbps/384kbps                             |
| 发射功率  | <24dBm                                                      |
| 接收灵敏度 | <-109dBm                                                    |

#### NB-IoT 参数

| 项目    | 内容             |
|-------|----------------|
| 标准及频段 | B5: 850MHz     |
|       | B8: 900MHz     |
|       | B20: 800MHz    |
| 理论带宽  | 100bps~100Kbps |
| 发射功率  | $23\pm1$ dBm   |
| 接收灵敏度 | <-129dBm       |

#### LoRa 参数

| 项目 | 内 | 容 |        |
|----|---|---|--------|
|    |   |   | 8 / 32 |

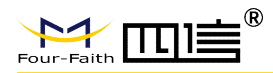

| 通信标准及频段   | 410MHz-441MHz, 1000KHz 步进, 建议 433±5MHz, 出厂默认 433.0 |
|-----------|----------------------------------------------------|
| 室内/市区通信距离 | 1km                                                |
| 户外/视距通信距离 | 3.5km                                              |
| 发射功率      | 100mW                                              |
| 通信理论带宽    | 6级可调(0.3、1.2、2.4、4.8、9.6、19.2kbps)                 |
| 灵敏度       | <-140dBm                                           |

### 硬件系统

| 项目         | 内容              |
|------------|-----------------|
| CPU        | 工业级 32 位通信处理器   |
| FLASH      | 512KB           |
| SRAM       | 64KB            |
| 数据存储 Flash | 32MB(可扩展至 64MB) |

### BLE 参数

| 项目    | 内容                          |
|-------|-----------------------------|
| 标准及频段 | 支持蓝牙 V4.2 标准 2.4GHz, ISM 频段 |
| 通信速率  | 8KB/S (Android) 6KB/S (IOS) |
| 发射功率  | +7dBm                       |
| 接收灵敏度 | -92dBm at 0.1%BER           |

### 接口类型

| 项目         | 内容                                                |
|------------|---------------------------------------------------|
|            | 2个RS232和2个RS485接口,内置15KVESD保护,串口参数如下:             |
|            | 数据位: 5、6、7、8位                                     |
| 串口         | 停止位: 1、1.5、2位                                     |
|            | 校验:无校验、偶校验、奇校验、SPACE及 MARK 校验                     |
|            | 串口速率: 110~230400bits/s                            |
| 指示灯        | 具有"SYS"指示灯                                        |
| 天线接口       | 蜂窝: 1个标准 SMA 阴头天线接口,特性阻抗 50 欧                     |
|            | LoRa/GPS/BT: 1个标准 SMA 阴头天线接口,特性阻抗 50 欧            |
|            | LoRa: 1个标准 SMA 阴头天线接口,特性阻抗 50 欧(可选)               |
| SIM/UIM卡接口 | 标准的翻盖式用户卡接口,支持1.8V/3V SIM/UIM 卡,内置15KV ESD 保护     |
| 电源接口       | 工业级端子接口,内置电源反相保护和过流/过压保护                          |
|            | 2个翻斗式雨量计接口                                        |
|            | 8路模拟量输入接口(16位 AD、支持 4-20mA 电流信号输入,可选 0-5V 电压信号输入) |
|            | 8路开关量输入接口(光隔离)                                    |
| 应用接口       | 逻辑 0: 湿节点 0-3VDC,或干节点导通                           |
|            | 逻辑 1: 湿节点 5-30VDC,或干节点断开                          |
|            | 8路开关量输出接口(光隔离)                                    |
|            | 最大切换电压: 30VDC                                     |
|            | 最大切换电流: 50mA                                      |
|            | 9 / 32                                            |

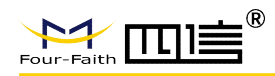

|  | 最大切换功率: 150mW                                         |
|--|-------------------------------------------------------|
|  | 4 路继电器输出(光隔离)                                         |
|  | 最大切换电压: 250VAC/30VDC                                  |
|  | 最大切换电流: 1A                                            |
|  | 最大切换功率: 30W                                           |
|  | 1个10/100Mbps 以太网口(RJ45 插座),自适应 MDI/MDIX,内置1.5KV 电磁隔离保 |
|  | 护                                                     |
|  | 5 路受控输出电源(额定电源 12V/1A 内置过流保护)                         |

供电

| 项目   | 内容          |
|------|-------------|
| 标准电源 | DC 12V/1.5A |
| 供电范围 | DC 5~36V    |

功耗

|        | 功耗           |
|--------|--------------|
| 工作电流 1 | <100mA@12VDC |
| 工作电流 2 | <10mA@12VDC  |
| 静态值守电流 | <2mA@12VDC   |

**备注**: 工作电流 1 测试条件: 设备接 1 路 RS485 水位计和标准翻斗雨量计,在连上数据中心上传数据时的平均电流。

工作电流 2 测试条件:设备接 1 路 RS485 水位计和标准翻斗雨量计,做数据时时采集存储不上报中心。

#### 物理特性

| 项目   | 内容                                  |
|------|-------------------------------------|
| 外壳   | 金属外壳,保护等级 IP30。外壳和系统安全隔离,特别适合工控现场应用 |
| 外形尺寸 | 245x145x39.8 mm (不包括天线和安装件)         |
| 重量   | 约 800g(不包括天线、安装件及包装)                |

### 其他参数

| 项目   | 内容                     |
|------|------------------------|
| 工作温度 | -35~+75°C (-31~+167°F) |
| 储存温度 | -40~+85°C(-40~+185°F)  |
| 相对湿度 | 95%(无凝结)               |

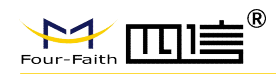

# 第二章 安装

# 2.1 概述

设备必须正确安装方可达到设计的功能,通常设备的安装必须在本公司认可合格的工程 师指导下进行。

注意事项:请不要带电安装设备。

### 2.2 开箱

为了安全运输,设备通常需要合理的包装,当您开箱时请保管好包装材料,以便日后需要转运时使用。

### 设备包括下列组成部分:

- □ 设备主机 1 台(根据用户订货情况包装)
- □ 车载天线(SMA 阳头)2 根
- □ 12VDC/1.5A 电源 1个(选配)
- □ RS232 三芯线 1 条 (选配)
- □ 200万像素串口摄像头1个(选配)
- □ 保修卡
- □ 合格证(选配)

# 2.3 安装与电缆连接

#### 外形尺寸:

设备封装在金属机壳内,可独立使用,两侧有4个固定的孔位,方便用户安装,具体的 尺寸参见下图。(单位:mm)

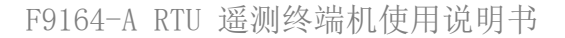

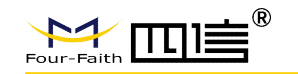

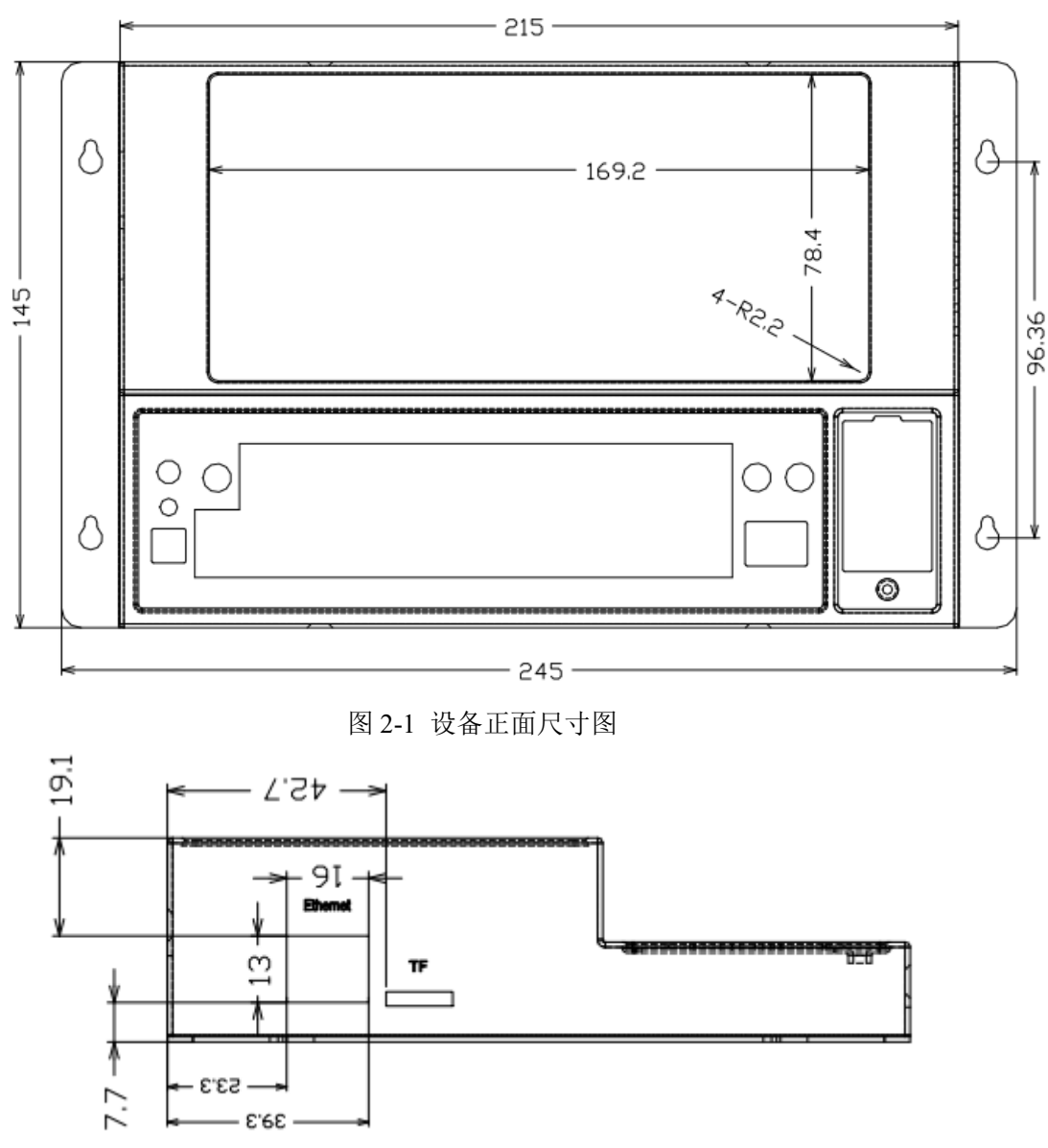

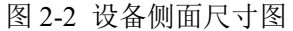

#### 天线及 SIM 卡安装:

设备天线接口为 SMA 阴头插座。将配套天线的 SMA 阳头旋到设备天线接口上,并确保旋紧,以免影响信号质量。

安装或取出 SIM/UIM 卡时,先用尖状物轻轻顶住退卡钮(SIM/UIM 左侧的圆形小圆点), SIM/UIM 卡套即可弹出。安装 SIM/UIM 卡时,先将 SIM/UIM 卡放入卡套,并确保 SIM/UIM 卡的金属接触面朝外,再将 SIM/UIM 卡套插入抽屉中,并确保插到位。

### 接口信号定义说明:

|    |       |      | 67   |        |     |      |     |     |     |     |     |     |     |     |           |     |     |     |   |     |     |     |         |     |   |    |        |     |    |     |     |     | -  | 6   |
|----|-------|------|------|--------|-----|------|-----|-----|-----|-----|-----|-----|-----|-----|-----------|-----|-----|-----|---|-----|-----|-----|---------|-----|---|----|--------|-----|----|-----|-----|-----|----|-----|
|    |       | 雨量   |      |        |     | SD   | I   |     | 继电器 |     |     |     |     |     | ADC4~ADC7 |     |     |     |   |     | ADC |     | RS485-2 |     |   | 2  | RS232- |     | -2 |     |     |     |    |     |
|    |       |      |      | - CING |     | , iç | ÷ + | •   | 40+ | 9   | 414 | . p | ţ ţ | Ŕ   | ť9        | ά   | z   | OUT | Z | OUT | Z   | OUT | z       | OUT | + | î  | ۲      | 8   | +  | ï   | RXD | TXD | +  | 100 |
|    |       |      | e Ju |        |     |      |     |     |     |     |     |     |     |     |           |     |     |     |   |     |     |     |         |     |   |    |        |     |    |     |     |     |    |     |
|    | e Cul | e Lu | e    |        |     |      |     |     | e   |     |     |     |     |     |           |     |     |     |   |     |     |     |         |     |   |    |        |     |    |     |     |     |    |     |
|    |       |      |      | D      | 0   |      |     |     |     |     |     |     | DI  |     |           |     |     |     |   | AD  | C0- | -A[ | 0C3     |     |   |    | RS     | 485 | -1 | RS2 | 32- | 1   | PO | WER |
|    | DOO   | DO1  | DO2  | DO3    | DO4 | DOS  | DO6 | DO7 | GND | DIO | DI1 | DI2 | DI3 | DI4 | DIS       | DI6 | DI7 | GND | Z | OUT | Z   | OUT | Z       | OUT | Z | PU | Þ      | œ   | ÷  | •   | RXD | TXD | +  | ×   |
| 25 |       |      |      |        |     |      |     |     |     |     |     |     |     |     |           |     |     |     |   |     |     |     |         |     |   |    |        |     |    |     |     |     |    | -   |

信号定义:

Four-Faith

| 接口编号 | 功能分类    | 接口名称                    | 默认功能                  | 说明                                 |  |  |  |  |
|------|---------|-------------------------|-----------------------|------------------------------------|--|--|--|--|
| 1    | 中海      | -                       | 设备电源输入负极              | 山 山 友 山 浜 益 )                      |  |  |  |  |
| 2    | 电源      | +                       | 设备电源输入正极              | │                                  |  |  |  |  |
| 3    |         | TXD                     | RS232 −1 数据发送(RTU 发送) | 设备第一路 RS232                        |  |  |  |  |
| 4    |         | RXD                     | RS232-1 数据接收(RTU 接收)  | (默认波符率 115200bps)                  |  |  |  |  |
| 5    | RS232-1 | - 受控电源输出负极 <sup>输</sup> |                       | 输出电压和设备供电电压<br>一致,默认 12VDC,额定输     |  |  |  |  |
| 6    |         | +                       | 受控电源输出正极              | 出电流 1A。与 RS232<br>-1/RS485-1 配套使用  |  |  |  |  |
| 7    | RS485-1 | В                       | RS485-1 通讯接口 B        | 设备第一路 RS485                        |  |  |  |  |
| 8    |         | А                       | RS485-1 通讯接口 A        | (默认波特率 115200bps)                  |  |  |  |  |
|      | •       |                         |                       |                                    |  |  |  |  |
| 9    | ADC 9   | OUT                     | 第三路模拟量输出              |                                    |  |  |  |  |
| 10   | ADUS    | IN                      | 第三路模拟量输入              |                                    |  |  |  |  |
| 11   | ADCO    | OUT                     | 第二路模拟量输出              | 4 904 描圳昌龄 )                       |  |  |  |  |
| 12   | 12 ADC2 |                         | 第二路模拟量输入              | 4 <sup>-2</sup> 000A 快1以里111八<br>( |  |  |  |  |
| 13   | ADC1    | OUT                     | 第一路模拟量输出              |                                    |  |  |  |  |
| 14   | ADCT    | IN                      | 第一路模拟量输入              |                                    |  |  |  |  |
| 15   | 15 ADCO |                         | 第零路模拟量输出              |                                    |  |  |  |  |

Add: 厦门市集美区软件园三期诚毅大街 370 号 A06 栋 11 层 http://www.four-faith.com 客服热线: 400-8838-199 1

Fax: 0592-5912735

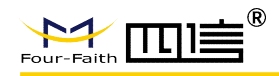

# F9164-A RTU 遥测终端机使用说明书

| 16 |         | IN  | 第零路模拟量输入             |                                                      |  |  |  |  |  |
|----|---------|-----|----------------------|------------------------------------------------------|--|--|--|--|--|
|    |         |     |                      |                                                      |  |  |  |  |  |
| 17 |         | GND | 数字量输入地               |                                                      |  |  |  |  |  |
| 18 |         | DI7 | 第七路数字量输入             |                                                      |  |  |  |  |  |
| 19 | -       | DI6 | 第六路数字量输入             |                                                      |  |  |  |  |  |
| 20 |         | DI5 | 第五路数字量输入             |                                                      |  |  |  |  |  |
| 21 | DIN     | DI4 | 第四路数字量输入             | 数字量输入                                                |  |  |  |  |  |
| 22 |         | DI3 | 第三路数字量输入             |                                                      |  |  |  |  |  |
| 23 |         | DI2 | 第二路数字量输入             |                                                      |  |  |  |  |  |
| 24 |         | DI1 | 第一路数字量输入             |                                                      |  |  |  |  |  |
| 25 |         | DIO | 第零路数字量输入             |                                                      |  |  |  |  |  |
|    |         |     | _                    |                                                      |  |  |  |  |  |
| 26 |         | GND | 数字量输出地               |                                                      |  |  |  |  |  |
| 27 |         | D07 | 第七路数字量输出             |                                                      |  |  |  |  |  |
| 28 |         | D06 | 第六路数字量输出             |                                                      |  |  |  |  |  |
| 29 |         | D05 | 第五路数字量输出             |                                                      |  |  |  |  |  |
| 30 | DOUT    | D04 | 第四路数字量输出             | 数字量输出                                                |  |  |  |  |  |
| 31 |         | D03 | 第三路数字量输出             |                                                      |  |  |  |  |  |
| 32 |         |     | D02                  | 第二路数字量输出                                             |  |  |  |  |  |
| 33 |         | D01 | 第一路数字量输出             |                                                      |  |  |  |  |  |
| 34 |         | DOO | 第零路数字量输出             |                                                      |  |  |  |  |  |
|    |         |     | 1                    |                                                      |  |  |  |  |  |
| 35 | 预留      | N/A | N/A                  | 无                                                    |  |  |  |  |  |
|    |         | 1   | 1                    |                                                      |  |  |  |  |  |
| 36 |         | _   | 受控电源输出负极             | 输出电压和设备供电电压<br>一致,默认 12VDC, 额定输                      |  |  |  |  |  |
| 37 | RS232-2 | +   | 受控电源输出正极             | 出电流 1A。与 RS232-2 接<br>口配套使用                          |  |  |  |  |  |
| 38 |         | TXD | RS232-2 数据发送(RTU 发送) | 设备第二路 RS232                                          |  |  |  |  |  |
| 39 |         | RXD | RS232-2 数据接收(RTU 接收) | bps)                                                 |  |  |  |  |  |
|    | 1       | 1   | 1                    |                                                      |  |  |  |  |  |
| 40 |         | _   | 受控电源输出负极             | 输出电压和设备供电电压<br>一致,默认 12VDC,额定输                       |  |  |  |  |  |
| 41 |         | +   | 受控电源输出正极             | → 出电流 1A。与 RS485-2 接<br>□配套使用                        |  |  |  |  |  |
| 42 | к5485-2 | В   | RS485-2 通讯接口 B       | 设备第2路RS485                                           |  |  |  |  |  |
| 43 |         | A   | RS485-2 通讯接口 A       | (RS485 传感器默认接口,<br>如接 RS485 水位计等。默<br>认波特率 9600 bps) |  |  |  |  |  |
|    | I       | I   | 1                    |                                                      |  |  |  |  |  |

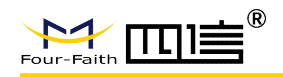

### F9164-A RTU 遥测终端机使用说明书

| 44 |             | _   | 受控电源输出负极    | 输出电压和设备供电电压<br>一致,默认 12VDC, 额定输 |  |  |
|----|-------------|-----|-------------|---------------------------------|--|--|
| 45 | - ADC_POWER | +   | 受控电源输出正极    | —— 出电流 1A。与模拟量输入 接口配套使用         |  |  |
|    | 1           | 1   |             |                                 |  |  |
| 46 | 4007        | OUT | 第七路模拟量输出    |                                 |  |  |
| 47 | ADC 7       | IN  | 第七路模拟量输入    |                                 |  |  |
| 48 | ADCC        | OUT | 第六路模拟量输出    |                                 |  |  |
| 49 | - ADC6      | IN  | 第六路模拟量输入    |                                 |  |  |
| 50 | ADGE        | OUT | 第五路模拟量输出    |                                 |  |  |
| 51 | - ADC5      | IN  | 第五路模拟量输入    |                                 |  |  |
| 52 | 4004        | OUT | 第四路模拟量输出    |                                 |  |  |
| 53 | ADC4        | IN  | 第四路模拟量输入    |                                 |  |  |
|    | 4           | 1   |             |                                 |  |  |
| 54 |             | К3- | 第三路常开继电器输出  |                                 |  |  |
| 55 | _           | К3+ | 第三路常开继电器输出  |                                 |  |  |
| 56 |             | K2- | 第二路常开继电器输出  |                                 |  |  |
| 57 | - 继电器       | K2+ | 第二路常开继电器输出  |                                 |  |  |
| 58 | /Relay      | K1- | 第一路常开继电器输出  |                                 |  |  |
| 59 | _           | K1+ | 第一路常开继电器输出  |                                 |  |  |
| 60 | _           | КО- | 第零路常开继电器输出  |                                 |  |  |
| 61 | _           | KO+ | 第零路常开继电器输出  |                                 |  |  |
|    |             | 1   |             |                                 |  |  |
| 62 |             | _   | 受控电源输出负极    | 输出电压和设备供电电压<br>一致,默认 12VDC, 额定输 |  |  |
| 63 | SDI         | +   | 受控电源输出正极    | 出电流 1A。与 SDI-12 接口<br>配套使用      |  |  |
| 64 | -           | SDI | SDI-12 数据信号 | SDI-12 数据线                      |  |  |
|    | 1           | 1   | 1           | 1                               |  |  |
| 65 | ~ 8         | 2   |             |                                 |  |  |
| 66 | 雨量          | GND | 数字量输出地      | → 雨量计接口                         |  |  |
| 67 | - /Kainfall | 1   | 雨量计输入1      |                                 |  |  |
|    | 1           | 1   | 1           | 1                               |  |  |

### 安装电缆:

RTU 采用工业级端子接口,建议使用的电源线材和数据线材为 28-16AWG。选配电源和 数据线说明如下:

电源(输出12VDC/1.5A):

| 线材颜色 | 电源极性 |  |  |  |  |  |
|------|------|--|--|--|--|--|
| 黑白相间 | 正极   |  |  |  |  |  |
| 黑色   | 负极   |  |  |  |  |  |

#### RS232 线 (一端为 DB9 母头):

| 线材颜色 | 对应 DB9 母头管脚 |
|------|-------------|
| 棕色   | 2           |
| 蓝色   | 3           |
| 黑色   | 5           |

设备供电电源接线图:(供电范围 5-36VDC,要求功率大于 4W,建议使用选配电源)

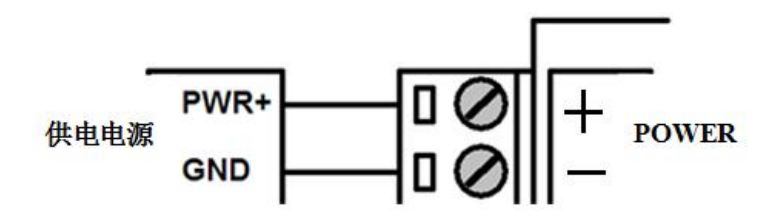

#### 设备电源开关:

设备连接好供电电源后,把开关从"OFF"置向"ON"设备即可上电工作。 注意:请不要带电对设备进行安装!给设备接线时务必保证电源开关置于"OFF"。

**设备与 PC RS232 接口接线图:**(设备 RS232-1 默认用于设备参数配置,历史数据导出和查 看调试信息等,波特率 115200 bps)

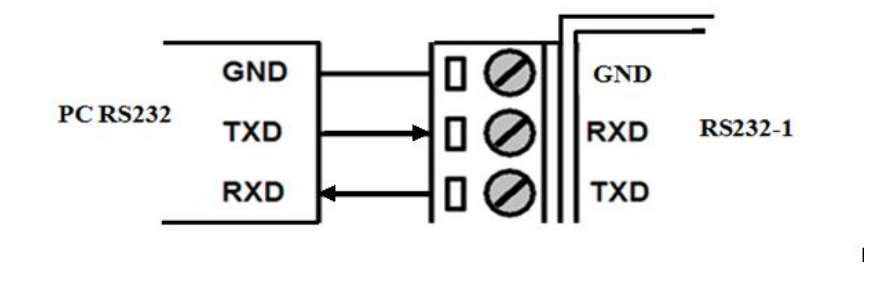

RS485 接口传感器接线图: (RS485-2 为 RS485 传感器默认接口,如接 RS485 水位计等。)

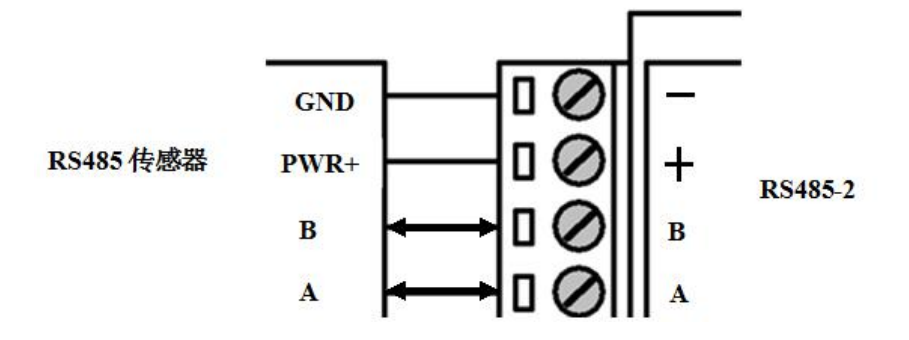

开关量输入接线图: (干接点)

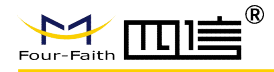

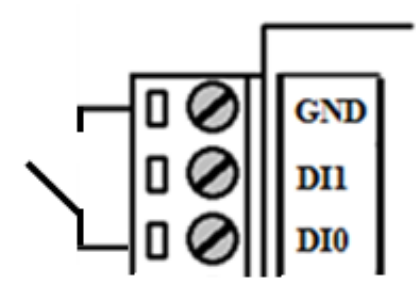

注意:干接点输入时,DGND与GND要相连。

开关量输入接线图: (湿接点)

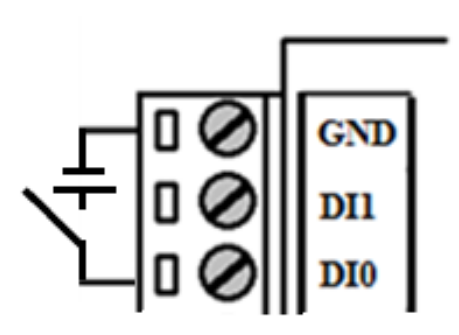

**数字量输出接线图:** (OC 门输出, 额定驱动电流 50mA, 额定驱动电压 35VDC; 即 R+R<sub>1oad</sub>>20U 欧, U<=35VDC)

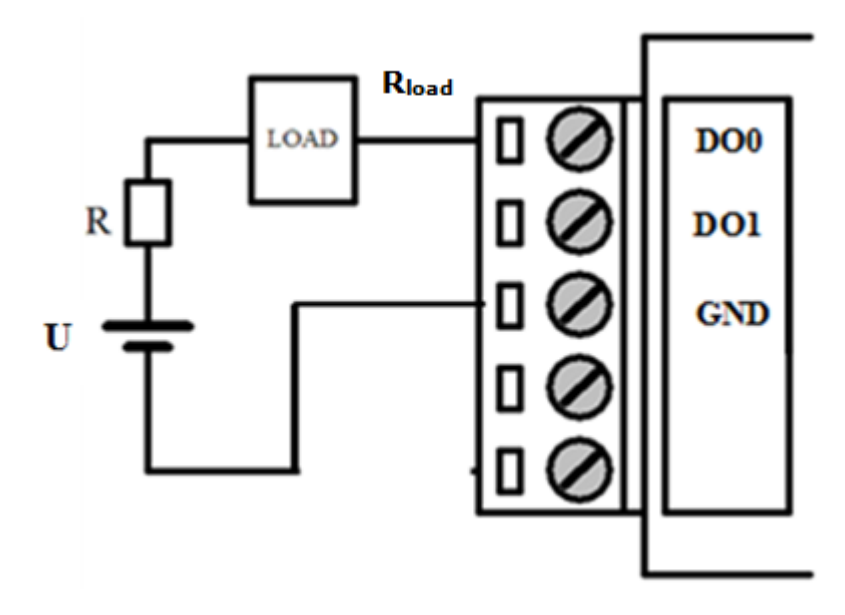

继电器输出接线图: (最大切换电压 30VDC,最大切换电流 1A,最大切换功率 30W)

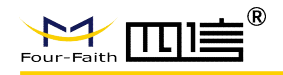

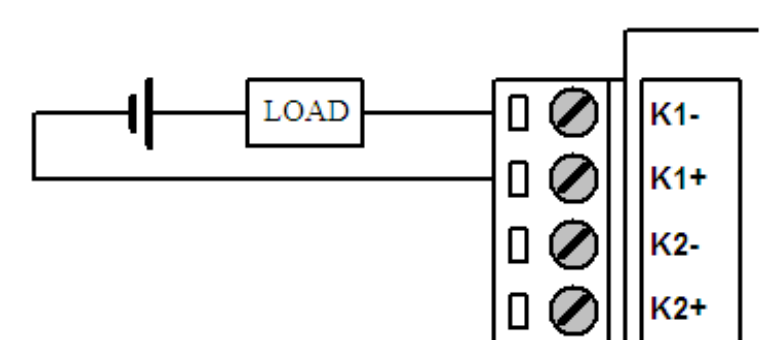

4-20mA 模拟量输入接线图:

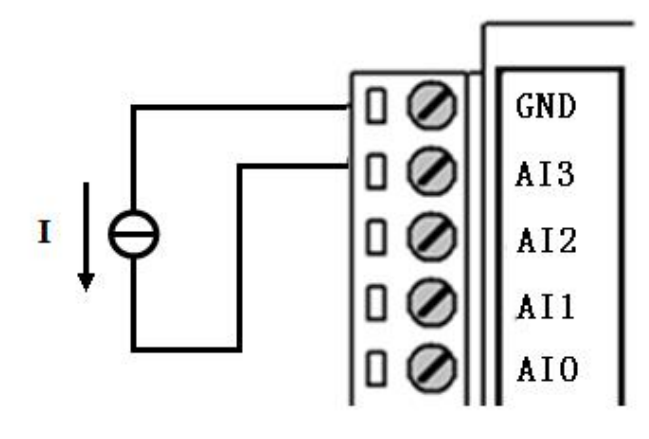

两线制电流环传感器接线图: (电流, 4-20mA)

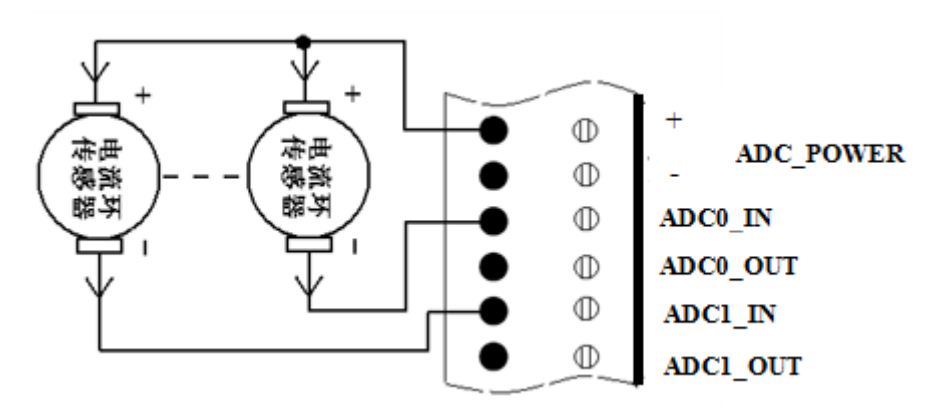

SDI 传感器接线图:

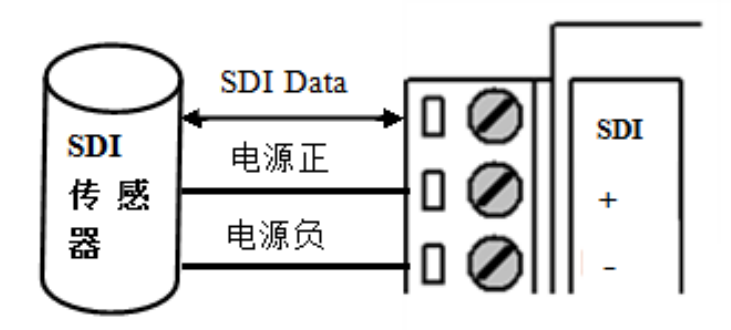

 Add: 厦门市集美区软件园三期诚毅大街 370 号 A06 栋 11 层

 http://www.four-faith.com
 客服热线: 400-8838-199

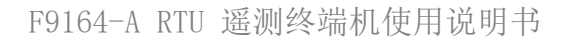

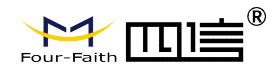

### 翻斗式雨量计接线图:

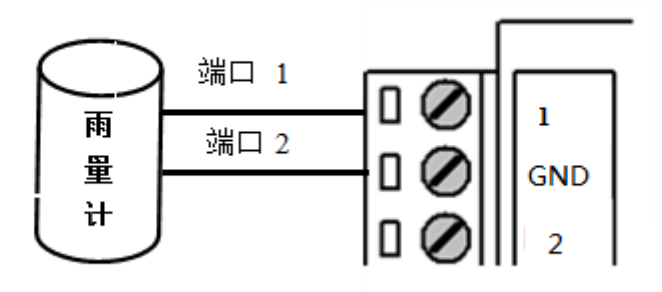

# 2.4 电源说明

设备通常应用于复杂的外部环境。为了适应复杂的应用环境,提高系统的工作稳定性, 设备采用了先进的电源技术。用户可采我司选配的 12VDC/1.5A 电源适配器给设备供电,也 可以直接用直流 5~36V 电源给设备供电。当用户采用外加电源给设备供电时,必须保证电 源的稳定性(纹波小于 300mV,并确保瞬间电压不超过 36V),并保证电源功率大于 4W 以 上(不包含外接传感器和外接显示器的功耗,外接显示器的功耗不大于 4W)。

推荐使用选配的 12VDC/1.5A 电源。

# 2.5 指示灯说明

设备提供一个指示灯: "SYS"。指示状态如下:

| 指示灯 | 状态 | 说明         |
|-----|----|------------|
|     | 灭  | 设备未上电或设备休眠 |
| SYS | 常亮 | 设备工作异常     |
|     | 闪烁 | 设备工作正常     |

## 2.6 设备固定说明

设备外壳背面提供四个 M3 的固定螺丝孔,建议采用卡扣与导轨式安装固定。

# 2.7 设备防雷说明

设备连接户外传感器(如雨量计、水位计等)时,建议采取防雷保护措施(如安装防雷器等),以提高设备的安全防护等级。

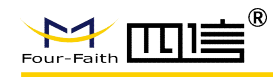

# 第三章 RTU 功能说明

### 主要有以下功能:

- ◆ 自报、查询、兼容和调试4种工作模式
- ◆ 定时采集预设置的传感器数据
- ◆ 触发采集雨量数据
- ◆ 整点上报采集数据
- ◆ 预警触发加报数据
- ◆ 本地存储采集数据
- ◆ 人工置数
- ◆ 远程查询当前实时数据
- ◆ 远程查询时段数据
- ◆ 电池电压上报功能
- ◆ 图片拍照
- ◆ 短信数据备份
- ◆ 管理工具、串口工具、蓝牙 APP、远程短信配置
- ◆ 支持远程管理功能,并可以实现远程参数配置、远程升级
- ◆ 支持主备中心,支持8路主备中心切换
- ◆ 支持 2G/3G/4G/LORA/NB-iot 等通信方式
- ◆ 可外接北斗、电台等通信方式
- ◆ 可配置报警关联动作,如关联继电器或 DO

### 3.1 工作模式

传输模式应用有自报、兼容、查询、以及调试四种工作模式。

a) 自报工作模式

事件触发(被测要素值发生一定变化)时,遥测站主动发送数据;

定时触发时,遥测站应按规定的时间主动上报发送数据;

自报工作模式下RTU在整点上报和预警加报时上线,完成数据传输后又自动下线。自报 主要应用于短时间通讯、长时间待机,因此在功耗上远远低于兼容式工作模式。自报模式下 GPRS通讯模块处于休眠状态,可以通过短信进行远程修改配置参数。

b) 查询工作模式

中心站发出指令主要用于对遥测站进行数据查询、参数(状态)设置或设备控制;

遥测站应响应指令,发送所查询的数据或状态、设置参数或执行控制设备指令并返回 执行结果。

c)兼容工作模式

表示同时包括查询和自报两种工作模式,

兼容式工作模式下RTU一开机启动就会自动连接服务中心,并且一直保持在线;

如果出现网络故障RTU设备就会自动重新连接。此模式下,监测管理平台可以进行召测、 召拍等操作。

由于无线通信模块是一个比较耗电的单元,在自报模式下,RTU只在小时报或加报报时候才会上线,否则会关闭其电源。在兼容模式下则会一直保持在线,此时功耗会较高。

d) 调试工作模式

调试模式下,主要用于 RTU 外接水位、雨量、摄像头等设备的安装测试。

安装测试的作用:

一是测试通信线路是否正常;

二是用于验证遥测站采集传输的正确性,并告诉中心站,测试数据只做检查用,不存储。

### 3.2 定时采集预设置的传感器数据

支持最多 24 个通道配置,每个通道可配置成不同的硬件接口。传感器可以根据自身的 通信接口,进行配置。目前支持 RS232, RS485, SDI-12, ADC 通信接口。每个通道可以配 置预警阈值、上报间隔或报警关联等参数。

根据上报间隔进行定时采集传感器数据,并根据相应协议上报至监测平台。

### 3.3 触发采集雨量数据

支持翻斗式雨量计,雨量计产生雨量触发信号,RTU随时采集并记录雨量数据。

# 3.4 整点上报采集数据

以下水文协议为例,整点上报的协议报文有小时报、均匀时段信息报和定时报等三种。

a) 小时报:

遥测站按设定的报送间隔,以1小时为基本单位向中心站报送遥测站水文信息; 小时报是一种特定类型的定时报,用于以降水量、水位为主要监测要素的遥测站报送 1小时为间隔的报文。

#### b)均匀时段信息报:

均匀时段水文信息报用于遥测站向中心站报送等间隔时段水文信息,按设定的均匀时段 报时间间隔上报给中心站

c)定时报:

遥测站以时间为触发事件,按设定的定时报时间间隔向中心站报送实时水文信息; 定时报兼具有"平安报"功能,同时上报遥测站电源电压及报警等遥测站工作状态信息。

## 3.5 预警触发加报实时数据

### 例如:

**雨量报警**每个"加报时间间隔"时间段内,可能会有较大的降水量,如果加报时间间隔 内累加的雨量超过"雨量阈值",则将当前的雨量数据通过加报报上传给水文监测管理平台, 从而能及时通过平台了解当地雨情在短时间内的细节变化。

**水位报警** 如果RTU采集的实时水位超过设置的"加报水位",则将当前的水位数据通过 加报报上传给水文监测管理平台,从而能及时通过平台了解当地水情的实时变化。

当达到设定的加报条件后,雨量和水位会按设置的报警时间间隔上报给水文监测管理平台。

同时,根据报警关联设置,对 DO 和继电器进行相应控制;

在报警短信配置的情况下,同时会向预设置的号码,发送报警短信。报警短信内容可 设置。

### 3.6 本地存储采集数据

RTU会将所有采集雨量、水位数据都记录到本地固态存储器中,按照目前的数据格式, 至少可以存储十年的历史数据。

历史数据可以通过RTU配置管理工具本地下载查看,需要PC通过配置RS232串口接入 RTU设备,然后通过配置软件将数据读取出来,作为Excel表格文件保存到PC中,以并查看 详细的雨量、水位历史数据。

对于其他要素存储,可通过通道配置选项,来确定相应要素是否存储。

## 3.7 人工置数

RTU 可以对雨量、水位数据进行人工置数,并上传到监测管理平台,人工置数数据只存储最后一次记录。

如果与原有的数据有冲突,则以人工置数为准。

### 3.8 远程查询实时数据

远程查询功能可用于查询和兼容的工作模式下。

在兼容模式下,RTU将一直保持GPRS在线。这样,监测平台就可以在必要的时候选择 对某个RTU进行召测。

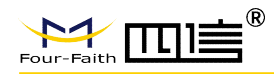

在查询模式下,RTU可以接收平台召测命令,然后通过 GPRS 上线将数据上报给监测 平台。

### 3.9 远程查询时段数据

远程查询时段数据的作用主要是查询终端的某个时段数据。

## 3.10 电池电压上报功能

由于RTU一般情况下是由蓄电池供电的,当电池老化后会出现电压下降的问题,导致设备不能正常工作。RTU可以读取输入电源的电压值,并在每次的传输中都将该值发送给监测管理平台。可以通过水利监测管理平台的实时数据指令操作查看到每个RTU的电池状况。

以并当电池的电压下降达到过低时,专业人员现场检查前方的充电装置和蓄电池是否正常,如果不正常,需及时进行处理。

# 3.11 图片拍照

RTU 可以连接数字摄像头,并能实时接受监测管理平台的命令控制数字摄像头的拍摄动作,完成对监视目标的图片拍照功能。

图片通过 GPRS 数据传输给监测管理平台,报送摄像头拍摄的静态图片,通常是采用 JPG 格式。

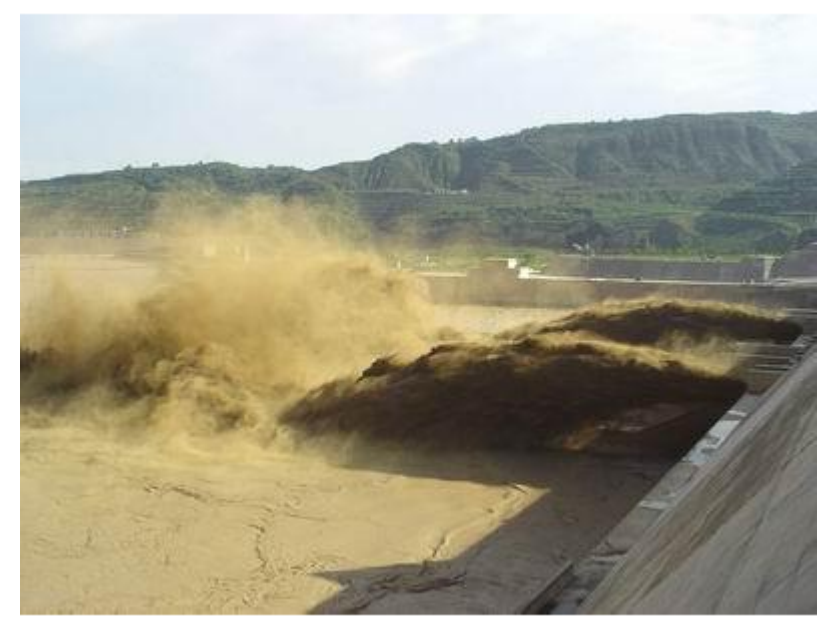

### 3.12 主备中心功能

最多支持八个中心,每个中心都可配置备份中心。当主中心连接不上时,则连接备份中

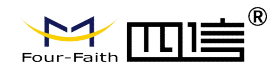

心。主中心一旦连接上,则会断开备份中心。

### 3.13 参数配置

配置工具配置 采用RTU配置工具软件来配置参数,需要用RS-232串口线将RTU配置串口(RS232-1)和PC的串口连接。在PC上运行RTU配置工具软件对设备进行参数配置等操作。

远程平台配置 登录监测管理平台, RTU 设备状态成功显示在线后,通过平台上"参数 设置"功能模块,可以对需要配置参数的 RTU 设备进行远程平台配置。

远程短信配置 用户可以远程通过手机给设备上的 SIM 卡发送短信,对所需配置的参数发送特定格式的短信内容。

具体设置请参考下面第四章参数配置

### 3.14 远程管理

RTU的远程管理功能是通过其配套的监测管理平台来实现的。

监测管理平台可以实现数据接收、终端参数管理、程序升级、校时、历史数据查询、召 测、电压告警、图片抓拍、短信接收功能。

RTU 支持扩展协议的远程参数设置,具体设置请参考监测管理平台"参数配置"。

RTU 可以远程升级应用程序,支持 TCP 与 UDP 方式。首先把需要升级的应用软件(版本号要高于当前的软件版本号)放在中心软件的安装目录下。其次需要配置远程升级的参数 (需要升级的应用软件所在的服务器的 IP 与端口号),支持扩展协议配置与短信配置。 具体参数配置请参考程序升级的"远程升级"。

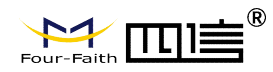

# 第四章 参数配置

RTU 参数支持本地触摸屏、蓝牙配置(选配)、配置工具软件、远程平台与短信配置。以下分别对这些配置做详细说明。

#### 参数配置方式介绍

要让设备正常工作,必须对其进行正确的参数配置,参数配置方式有四种:

#### □ 配置工具软件

该软件通过RS232串口与RTU设备连接,从而通过直观的界面化操作完成对RTU设备的参数配置、历史数据提取等功能。

#### □ 远程平台配置

用户通过平台上"参数设置"功能模块,对需要配置参数的 RTU 设备进行远程平台配置。

#### □ 短信密码配置

用户通过手机给设备发送短信信息,到设备对应的 SIM 卡,短信内容要按正确的格式 填写发送,设备成功接收短信后,更改配置参数。

如果配置命令超过140个字符,请分成多条短信下发(即不支持长短信)。 短信 AT 命令时,配置参数里不能含有分号(即;号)。

#### 短信配置格式如下

<密码;命令1;命令2>

密码: 与 4.2.8 其他配置参数中的短信配置密码一致, 这条短信配置参数才生效。

命令: 对应的 AT 命令去掉 AT+余下的命令,就是短信配置参数的命令。多个命令用分号隔开。

例子: <123456;IPAD=120.42.46.98;PORT=5007>

说明: 密码 123456, 设置地址为 120.42.46.98 端口 5007

短信 AT 命令配置参数应答如下:

设置成功: 会回复一条短信提示设置成功, 短信内容为: cmd (对应设置命令):设置成功。

设置失败:会回复一条短信提示设置失败,短信内容为: cmd (对应设置命令):设置失败。

无此设置命令:不会回复短信。

注: 配置工具详细使用说明请见附件《F9164 系列遥测终端配置工具使用说明书》

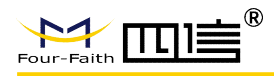

# 第五章 程序升级

# 5.1 本地升级

用出厂提供的RS232串口线或者RS232-485转换线把DTU和用于升级的PC连接起来,暂时不要给DTU上电

步骤 1. 打开四信 DTU 软件下载工具"DtuDownload.exe"

| 船 DtuDownload |   |              |   |      |          |         | - 🗆     | × |
|---------------|---|--------------|---|------|----------|---------|---------|---|
| Comm: COM7    | • | Rate: 115200 | • | Load | Download | SetTool | RunTool |   |
| File:         |   |              |   |      |          |         |         |   |
|               |   |              |   | 0%   |          |         |         |   |
|               |   |              |   |      |          |         |         |   |
|               |   |              |   |      |          |         |         |   |

步骤 2. OPEN 打开 RTU 设备对应的串口和点击"Load"选择需要升级的程序 BIN 文件,点击 "DOWN"功能按钮,下载文件并升级,提示下图界面,表示升级准备好了。

| 6000           |             | 115200          |                  | 1 ====      | Chan           | CutTe al | 0   |     |
|----------------|-------------|-----------------|------------------|-------------|----------------|----------|-----|-----|
| Comm:  COM3    | Ŧ           | Rate:  115200   | <u> </u>         | Load        | Stop           | SetTool  | Run | 001 |
| File: D:\image | s\ak∰IRTH   | \水利RTU-V2 0版    | 木\枟`侔\F9)        | (64 Standar | d V2 1 4 20160 | 1510 hin |     | -   |
| The D. (Inage  | :SVJ(AJICTO | VJ(不引(10-V2-0)) | 44 \117/世 \11 37 | tor_stantia | 0_02.1.4_20100 | 510.011  |     |     |
|                |             |                 | 154              | frame       |                |          |     |     |
|                |             |                 | 154              | Indine      |                |          |     |     |
|                |             |                 |                  |             |                |          |     |     |

步骤 3. RTU 设备重新上电,程序开始升级

| omm: COM3      | Ŧ       | Rate: 115200  | -       | Load        | Stop           | SetTool  | RunT | ool |
|----------------|---------|---------------|---------|-------------|----------------|----------|------|-----|
| File: D:\image | s\水利RTU | J\水利RTU-V2.0版 | 本\标准\F9 | 9X64_Standa | rd_V2.1.4_2016 | 0510.bin |      |     |
|                |         |               |         | 9%          |                |          |      |     |
|                |         |               |         |             |                |          |      |     |

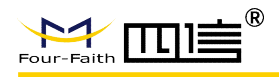

步骤 4. RTU 程序升级完成后,提示如下图所示,说明程序烧写成功

| 船 DtuDow | nload        |                |         |             |                  |         | - 0     | × |
|----------|--------------|----------------|---------|-------------|------------------|---------|---------|---|
| Comm:    | СОМЗ 💌       | Rate: 115200   | •       | Load        | Download         | SetTool | RunTool |   |
| File:    | D:\images\水利 | RTU\水利RTU-V2.0 | 版本\标准\F | 9X64_Standa | ard_V2.1.4_20160 | 510.bin |         |   |
|          |              |                | 154 f   | rame,59 sec |                  |         |         |   |
|          |              |                |         |             |                  |         | 1       |   |
|          |              |                |         |             |                  |         |         |   |

程序升级成功之后就可以对 RTU 设备进行所需要的参数配置

步骤 5. RTU 程序升级完成后,再次点击"Download",可进入下一台设备的升级准备

## 5.2 远程升级

需要远程升级时,请先本公司联系,获得升级软件版本号以及升级软件所在服务器的地 址。

步骤 1. 将要升级的程序和远程升级软件放在同一个文件夹下

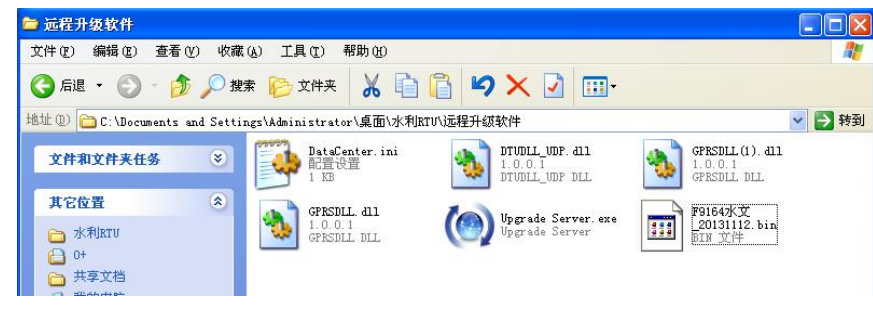

步骤 2. 打开升级中心软件,端口设置为 5531

|   | 服务监听端口: | 5531 | ~     |  |
|---|---------|------|-------|--|
|   | 超时下线时间: | 480  | ~     |  |
| ſ | 744-22  | _    | ਸਰੂਆਪ |  |

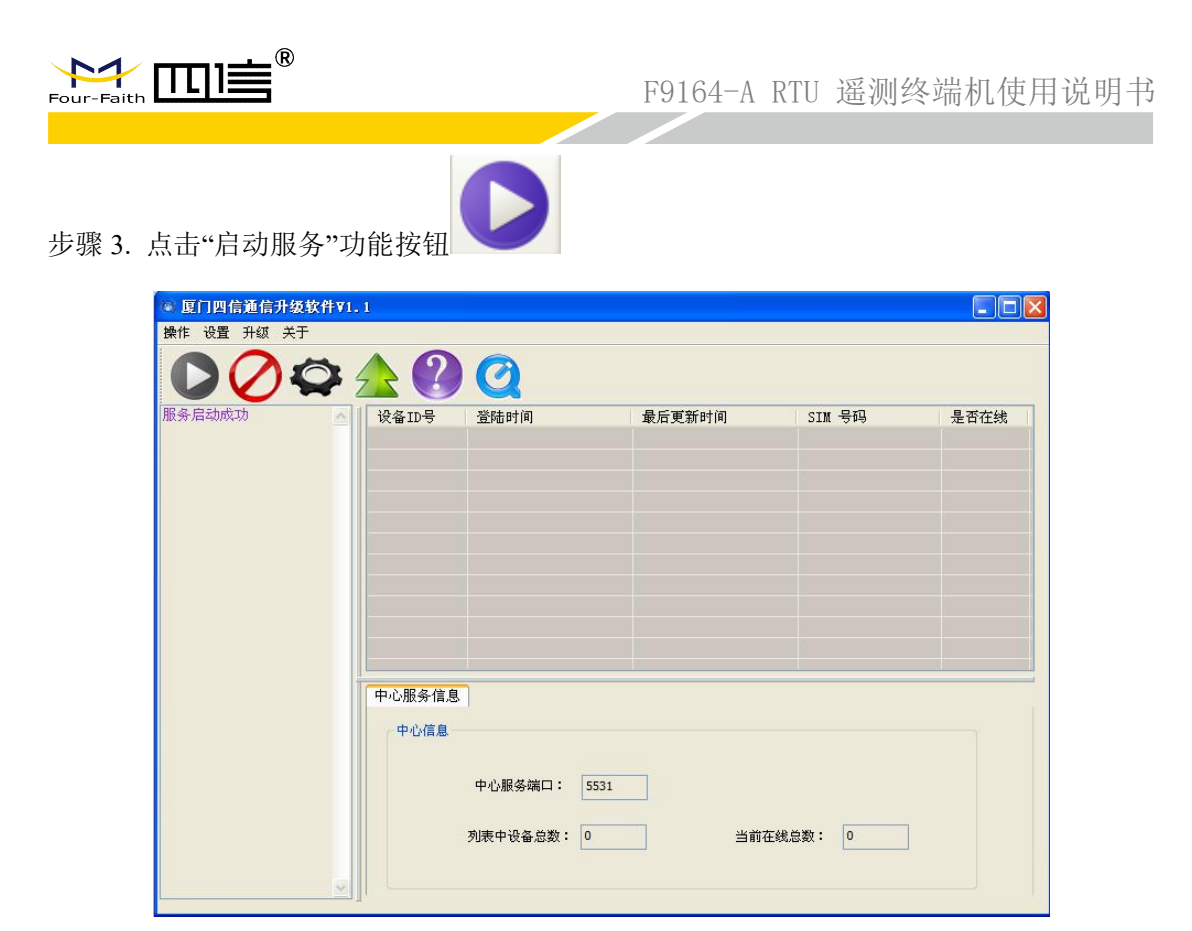

步骤 4. 登录水文监测管理平台,鼠标移动到要升级的 RTU 设备,点击右键,跳出指令操作 界面,选择"远程升级".填写远程升级软件所在的服务器 IP 地址、端口和程序版本

| 🚆 远程升级     |        |               | × | 3 |
|------------|--------|---------------|---|---|
| ┌─ 远程升级 ── |        |               |   |   |
| 服务器IP:     | 120.42 | 120.42.46.98  |   |   |
| 端口:        | 5531   | 5531          |   |   |
| 版本:        | F9X64- | F9X64-SW-V1.5 |   |   |
|            | _      |               |   |   |
|            | 保存     | 重置            |   |   |

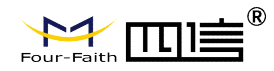

步骤 5. 需要升级的设备重启连接到远程升级软件所在的服务器和端口,程序开始远程升级

| ◎ 厦门四信通信升级软件▼<br>操作 设置 升级 关于                                                                                                    | .1         |                            |                     |             |      |
|----------------------------------------------------------------------------------------------------|------------|----------------------------|---------------------|-------------|------|
|                                                                                                    | <b>▲</b> ? | Q                          |                     |             |      |
| ₿务启动成功 ∧                                                                                                    | 设备ID号      | 登陆时间                       | 最后更新时间              | SIM 号码      | 是否在线 |
| **按収到米目设备<br>4736574的升级请求***                                                                                                    | 74736574   | 2013-11-18 17:26:16        | 2013-11-18 17:29:44 | Upgrade Sta | 在线   |
| ady***<br>译备14736574已升级0%<br>"备14736574已升级1%<br>经备14736574已升级2%<br>"备14736574已升级2%<br>"备14736574已升级3%<br>"备14736574已升级3%<br>"备14736574已升级5%<br>"备14736574已升级6%<br>"备14736574已升级6%<br>"备14736574已升级6%<br>"备14736574已升级8%<br>"备14736574已升级8% |            |                            |                     |             |      |
| :备74736574已升级9% 🧲<br>:备74736574已升级10%                                                                                                    | 中心服务信息     |                            |                     |             |      |
| 备74736574已升级10%<br>备74736574已升级11%<br>备74736574已升级12%<br>备74736574已升级13%                                                                                                    | 中心信息       |                            |                     |             |      |
| 着74736574已升级13%<br>着74736574已升级15%<br>着74736574已升级15%<br>着74736574已升级15%<br>着74736574已升级15%<br>着74736574已升级17%<br>着74736574已升级17%<br>着74736574已升级18%<br>备74736574已升级18%                                                                    |            | 中心服务端口: 5531<br>列表中设备总数: 1 | 当前在线。               | 意数: 1       |      |

步骤 6. 升级未完成时,设备重启后再次连接到升级中心,断点续传,直到完成升级。提示升级结束。升级完成后,设备再次连接到水文监测平台。

| 备74736574已升级79%                                                                                                    | 设备ID号    | 登陆时间                       | 最后更新时间              | SIM 号码      | 是否在线 |
|----------------------------------------------------------------------------------------------------|----------|----------------------------|---------------------|-------------|------|
| $\frac{1}{6}$ 74736674 $\overline{C}$ 74881%<br>$\overline{6}$ 74736674 $\overline{C}$ 74882%<br>$\overline{6}$ 74736674 $\overline{C}$ 74882%<br>$\overline{6}$ 74736574 $\overline{C}$ 74882%<br>$\overline{6}$ 74736574 $\overline{C}$ 74884%<br>$\overline{6}$ 74736574 $\overline{C}$ 74885%<br>$\overline{6}$ 74736574 $\overline{C}$ 74885%<br>$\overline{6}$ 74736574 $\overline{C}$ 74886%<br>$\overline{6}$ 74736574 $\overline{C}$ 74886%<br>$\overline{6}$ 74736574 $\overline{C}$ 74886%<br>$\overline{6}$ 74736574 $\overline{C}$ 74888% | 74736574 | 2013-11-18 17:32:58        | 2013-11-18 17:36:36 | Upgrade Sta |      |
| 출74736574已升级88%<br>备74736574已升级89%<br>备74736574已升级90%<br>备74736574已升级90%<br>备74736574已升级90%<br>备74736574已升级90%<br>备74736574已升级93%<br>备74736574已升级93%<br>备74736574已升级93%                                                                                                    | 中心服务信息   | 由小服发端门• 5531               |                     |             |      |
| 备74736574已升级95%<br>备74736574已升级96%<br>备74736574已升级96%<br>备74736574已升级98%<br>备74736574已升级98%<br>备74736574已升级98%                                                                                                    |          | 中心服务端口: 5531<br>列表中设备总数: 1 | 当前在线,               | 总数: 1       |      |

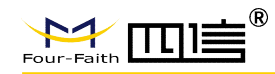

附录

### 超级终端

用户通过扩展 AT 命令(以下简称 AT 命令)的方式进行配置和管理:在这种配置方式下, 用户只需要有串口通信的程序就可以配置设备的所有的参数,比如 WINDOWS 下的超级终端,LINUX 下的 minicom,putty 等,或者直接由用户的单片机系统对设备进行配置。在运用 扩展 AT 命令对设备进行配置前需要让设备进入配置状态,其步骤请参考附录

下面以 WINDOWS 的超级终端为例,说明使设备进入配置状态的步骤。 1.点击"开始"□"程序"□"附件"□"通讯"□"超级终端"

| 连接描述         |     |          |   | ? × |
|--------------|-----|----------|---|-----|
| 新建连接         |     |          |   |     |
| 输入名称并为该连接选择图 | 图标: |          |   |     |
| 名称(图):       |     |          |   |     |
| ff           |     |          |   |     |
| 图标(L):       |     |          |   |     |
|              | MC  | <u>@</u> |   | >   |
|              | Ð   | 腚        | 取 | 消   |

2.输入连接名,选择"确定"

3.选择连接到设备所采用的实际物理串口,选择"确定"

| 连接到        | <u>?×</u>   |
|------------|-------------|
| angle ff   |             |
| 输入待拨电话的详   | 细信息:        |
| 国家(地区)(C): | 中华人民共和国(86) |
| 区号(图):     | 888         |
| 电话号码(2):   |             |
| 连接时使用(图):  | COM1        |
|            | 确定 取消       |

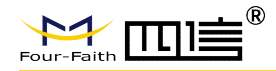

- 4. 如下图配置超级终端,并选择"确定"。
   通信速率: 115200
   数据位: 8
   奇偶校验: 无
  - 停止位: 1

数据流控:无

| COTI | 「属性            | ?                   | × |
|------|----------------|---------------------|---|
| 端    | 口设置            |                     |   |
|      |                |                     |   |
|      | 毎秒位数 (B): 1152 | 200 💌               |   |
|      | 数据位 @): 8      | •                   |   |
|      | 奇偶校验 (P): 无    | •                   |   |
|      | 停止位 (S): 1     |                     |   |
|      | 数据流控制 (2): 无   |                     |   |
|      | 1              | 还原为默认值 ( <u>R</u> ) |   |
| _    | 确定             | 取消 应用 (&)           |   |

5. 此时超级终端正常运行起来了。

| 餐 ff - 超级终端 文件 (2) 编辑 (2) 查看 (Y) 呼叫 (2) 传送 (1) 帮助 (U)                                           | - O × |
|-------------------------------------------------------------------------------------------------|-------|
| 文件 (2) 編編 (2) 直看 (2) 呼叫 (2) 传送 (2) 帮助 (3)                                                       |       |
| 上            已连接 0:00:43 自动检测         自动检测         SCR0LL         CAPS         NUM         捕 打印 |       |

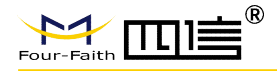

6. 重新给设备上电,并一直按住键盘的's'键,直到设备进入配置状态。

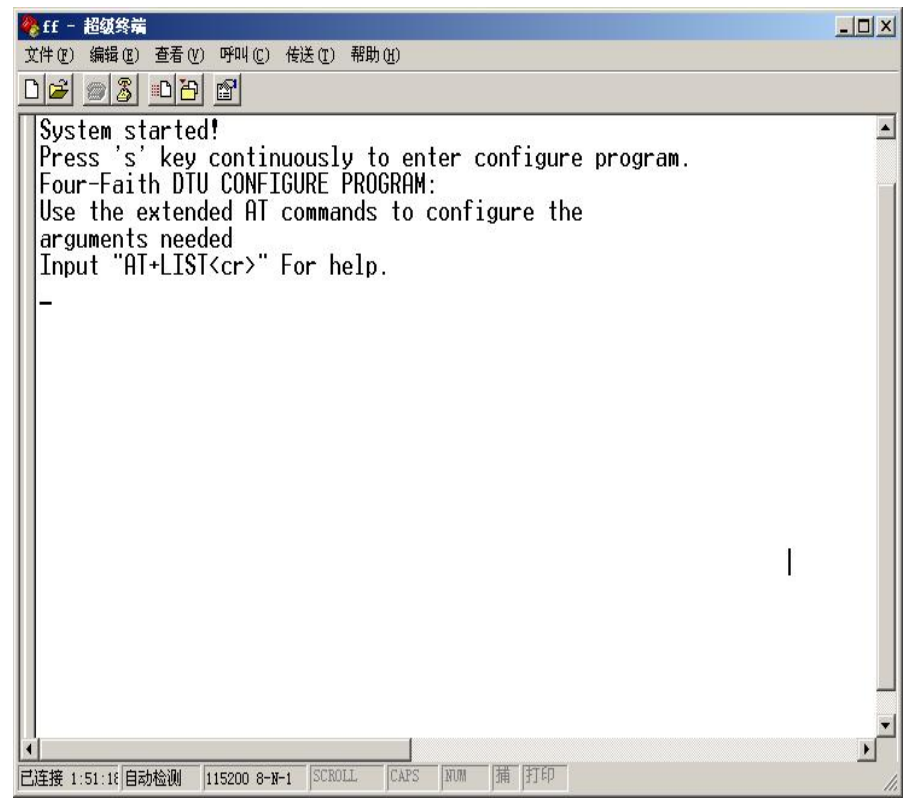

7. 至此,设备已经成功进入配置状态,可以用扩展 AT 命令对设备进行参数配置了。 注: 每条扩展 AT 命令都应以回车符做为结束。